## **SmileBack Integration Setup**

Setting up a SmileBack integration with MSPbots is done by authorizing SmileBack in MSPbots and configuring the data source.

To set up and connect SmileBack:

- 1. Log in to the MSPbots dashboard as an administrator.
- Go to Integrations and search for SmileBack.
  Open SmileBack and click the Sync button.

| Q | SmileBack | ~ | 0 |  |
|---|-----------|---|---|--|
|   | Sync      |   |   |  |

Important: This and the next steps require SmileBack login. Log in to SmileBack before you proceed. SmileBack will prompt to authorize MSPbots to pull data. Click **Yes**, authorize MSPbots.

- 4. You will see a message saying that you have successfully linked SmileBack. Click the Save button.
- 5. Test the connection.